## III-I CFLL (FALL 2022) 助教培訓會議 MICROSOFT TEAMS + MICROSOFT APPS: INTRO TO UPDATES & ALL IN ONE IRS-BASED MEETING

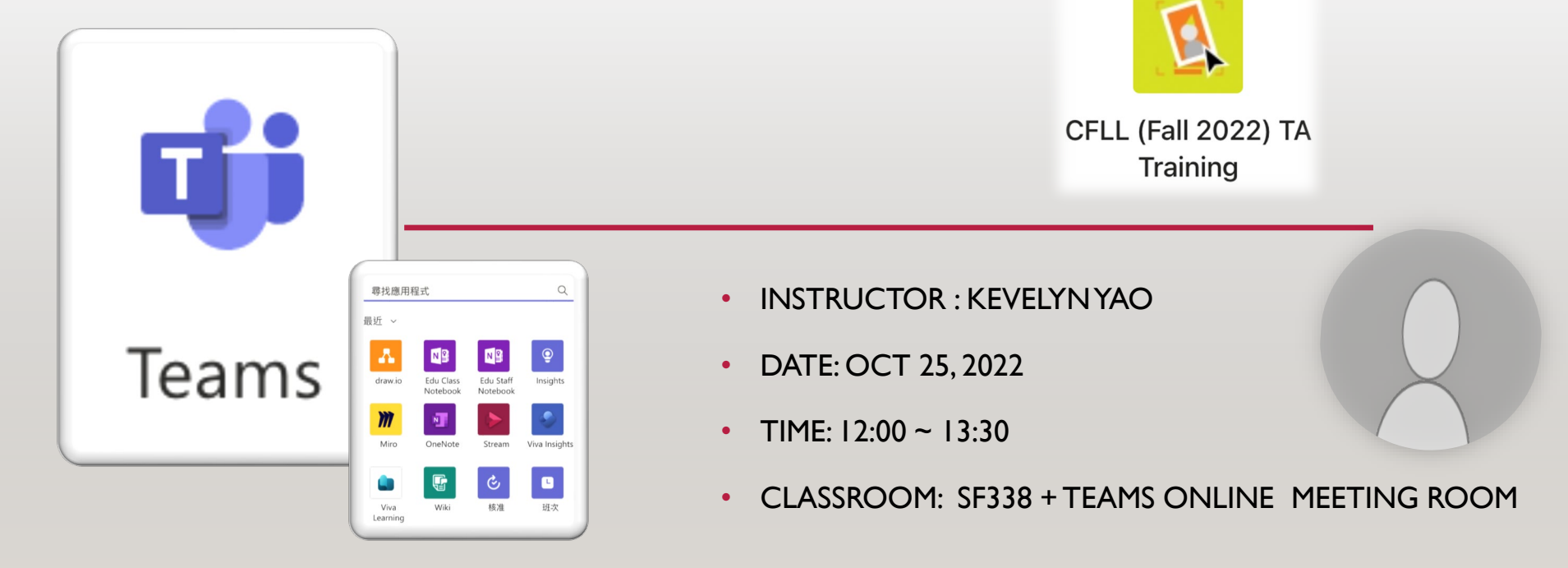

## **MICROSOFT TEAMS**

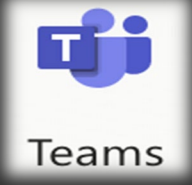

- MS Teams入口網站:<u>https://products.office.com/zh-tw/microsoft-teams/free/</u>
- App下載: <u>https://products.office.com/zh-tw/microsoft-teams/download-app</u>

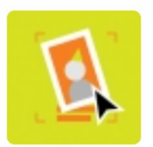

CFLL (Fall 2022) TA Training

- 1.安裝步驟:
- Step I: 109學年度起, Teams帳號統一變更為:
   LDAP@m365.fju.edu.tw/
- Step II: 帳號說明與密碼查詢網頁: <u>http://www.net.fju.edu.tw/office365/index.php</u>
   [請拉至頁面下查詢Office 365預設密碼。]

團隊代碼: jqecyvx

\*備註:來賓(非ms365帳號)將無法 使用團隊代碼來加入

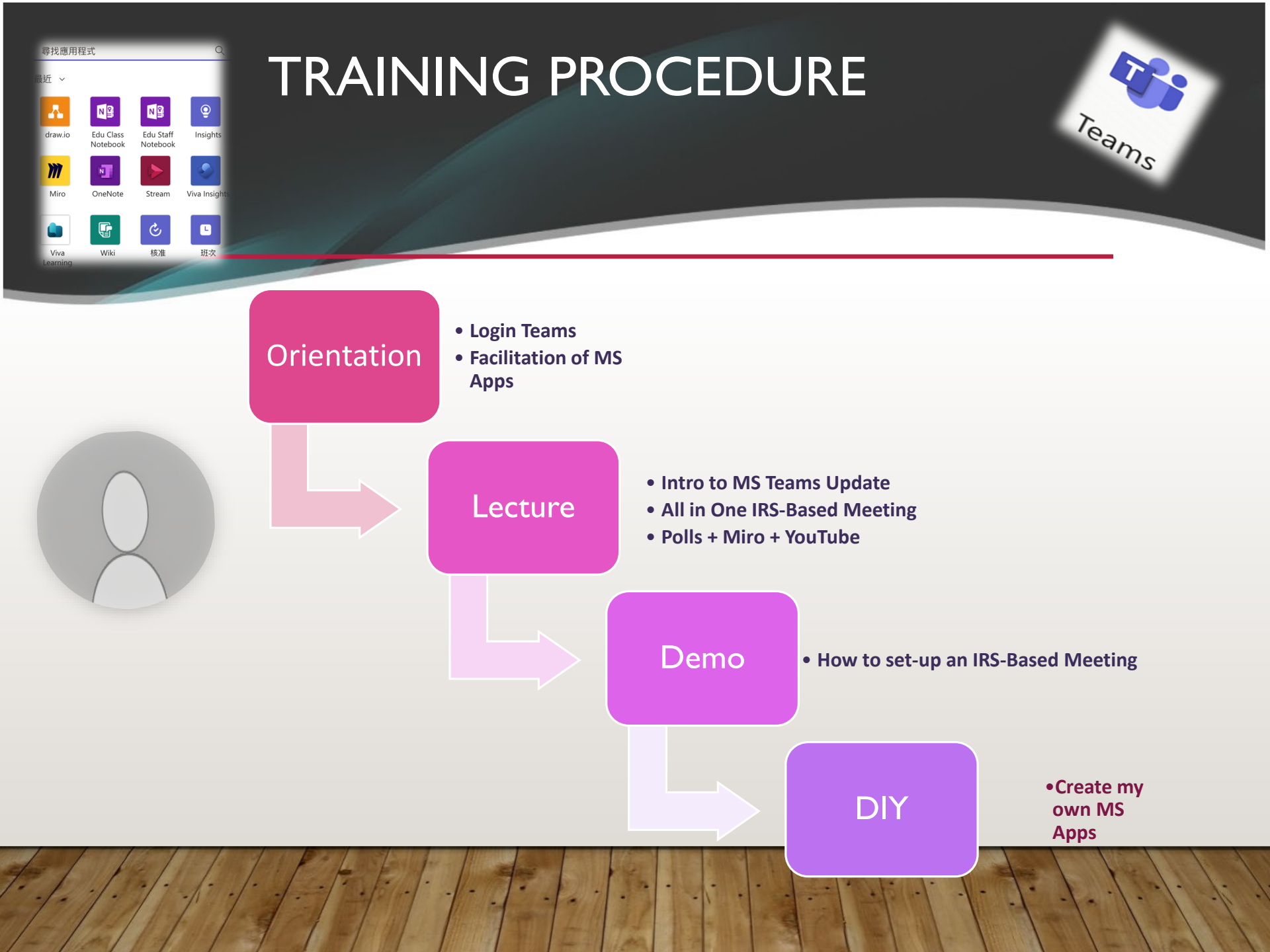

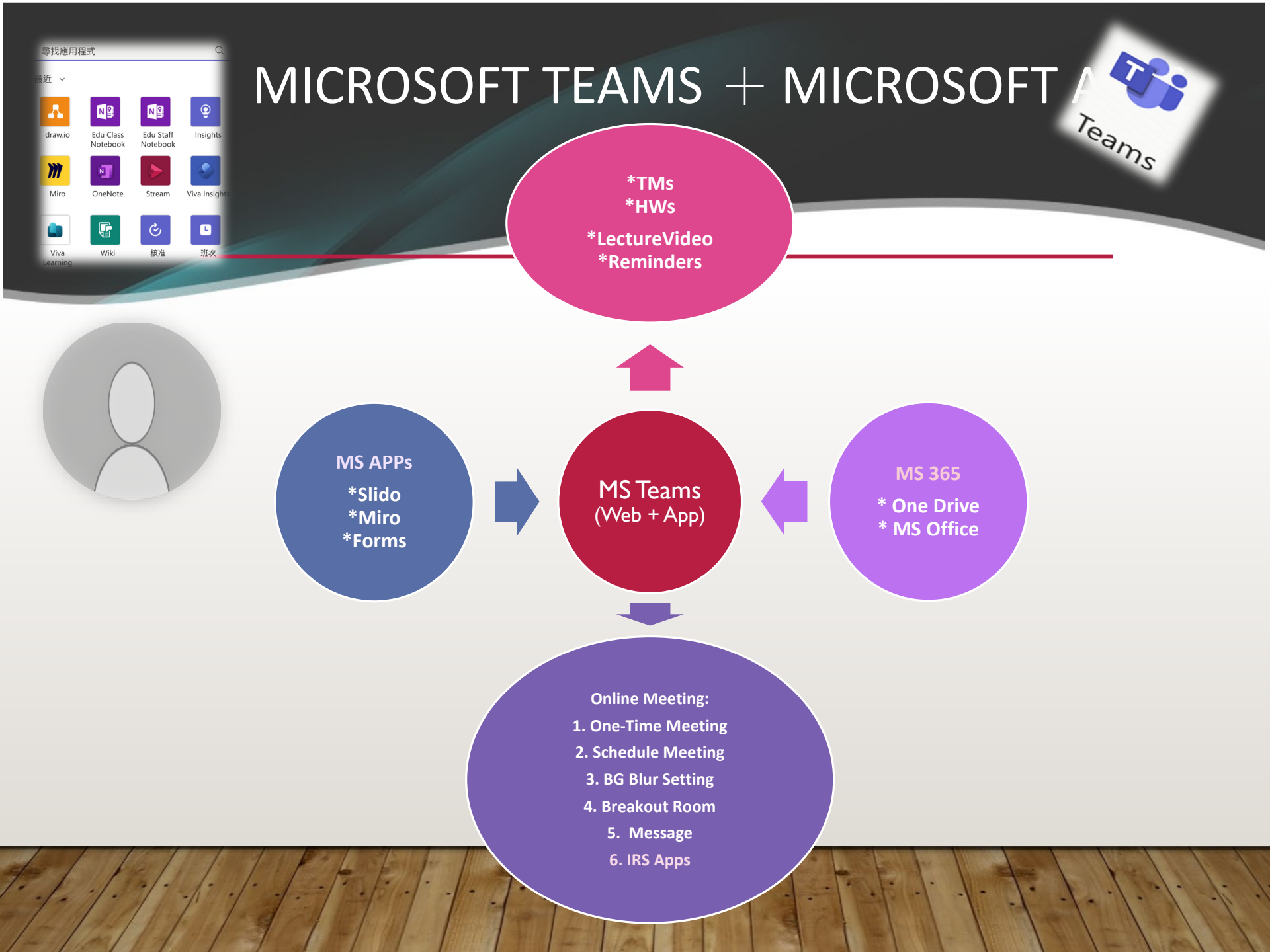

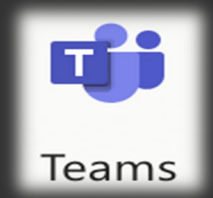

## MICROSOFT APPS UPDATES

### **Update 1: Select "Together Mode" for everyone**

(畫面圖格呈現方式,全班需打開攝影機)

### **Update 2: Cameo integration with PPT Live**

(PPT簡報檔結合Cameo,將授課教師影像融入簡報)

Update 3: Forms renamed to Polls (表格更名)

Update 4: Rating question type in Polls (表格新增『評分』問題)

Update 5: Pre-assign attendees in channel meeting

breakout rooms (『分組討論室』可事先設定分組,指定各組組員)

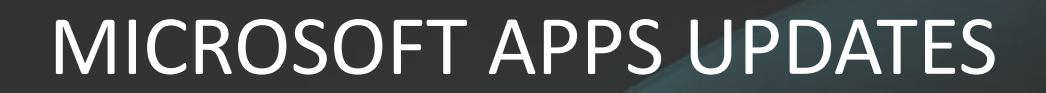

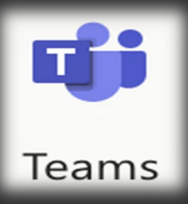

### **Update 2: Cameo integration with PPT Live**

(PPT簡報檔結合Cameo,將授課教師影像融入簡報)

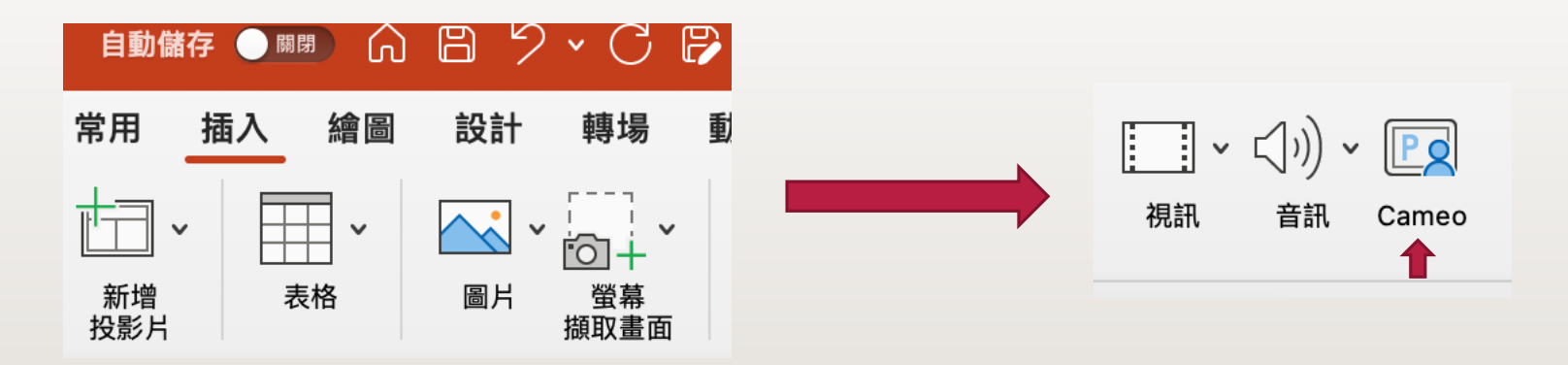

## MICROSOFT APPS UPDATES

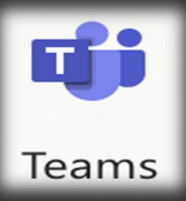

### **Update 2: Cameo integration with PPT Live**

(PPT簡報檔結合Cameo,將授課教師影像融入簡報)

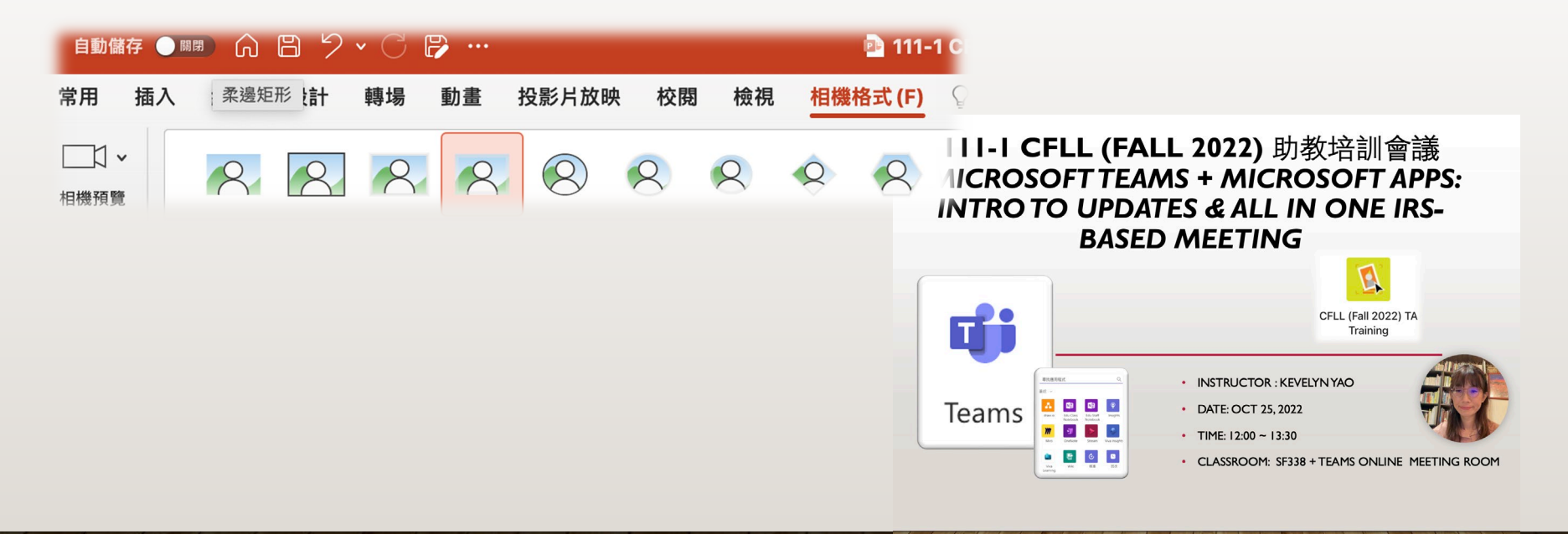

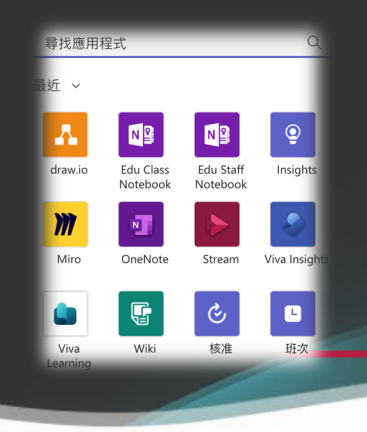

## MICROSOFT TEAMS + MICROSOFT AP 線上同步課程互動 (IRS)

## Q. What is IRS?

## 即時互動系統 IRS = Interactive Response System

# Q. What is All in One?<sup>直接在教學軟體裡不用離開,直接進行互動行為。</sup> All MS Apps can be integrated with Teg. The to engage in IRS-Based meeting

## via Teams?

## MS Apps: 外掛擴充套件

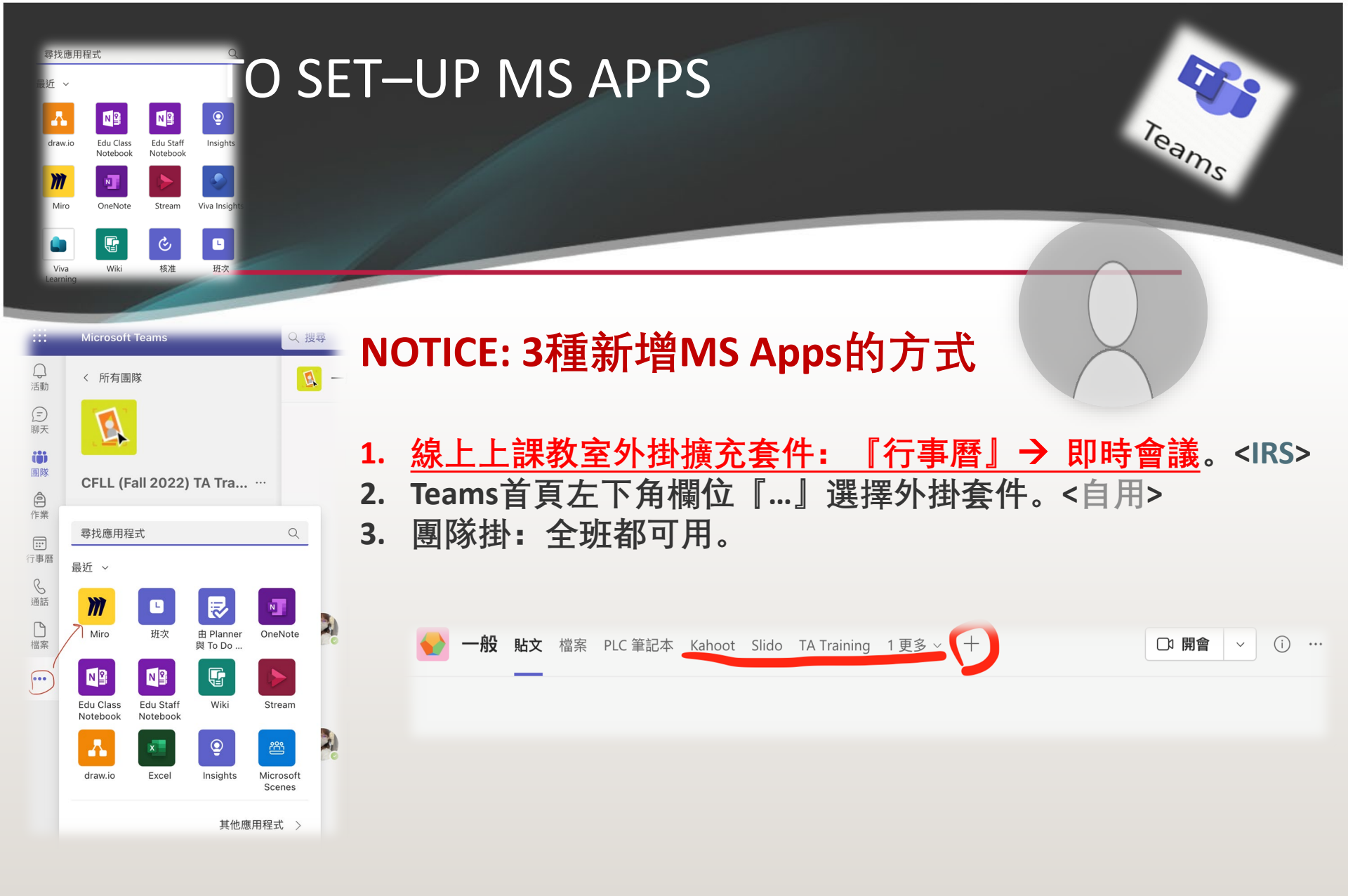

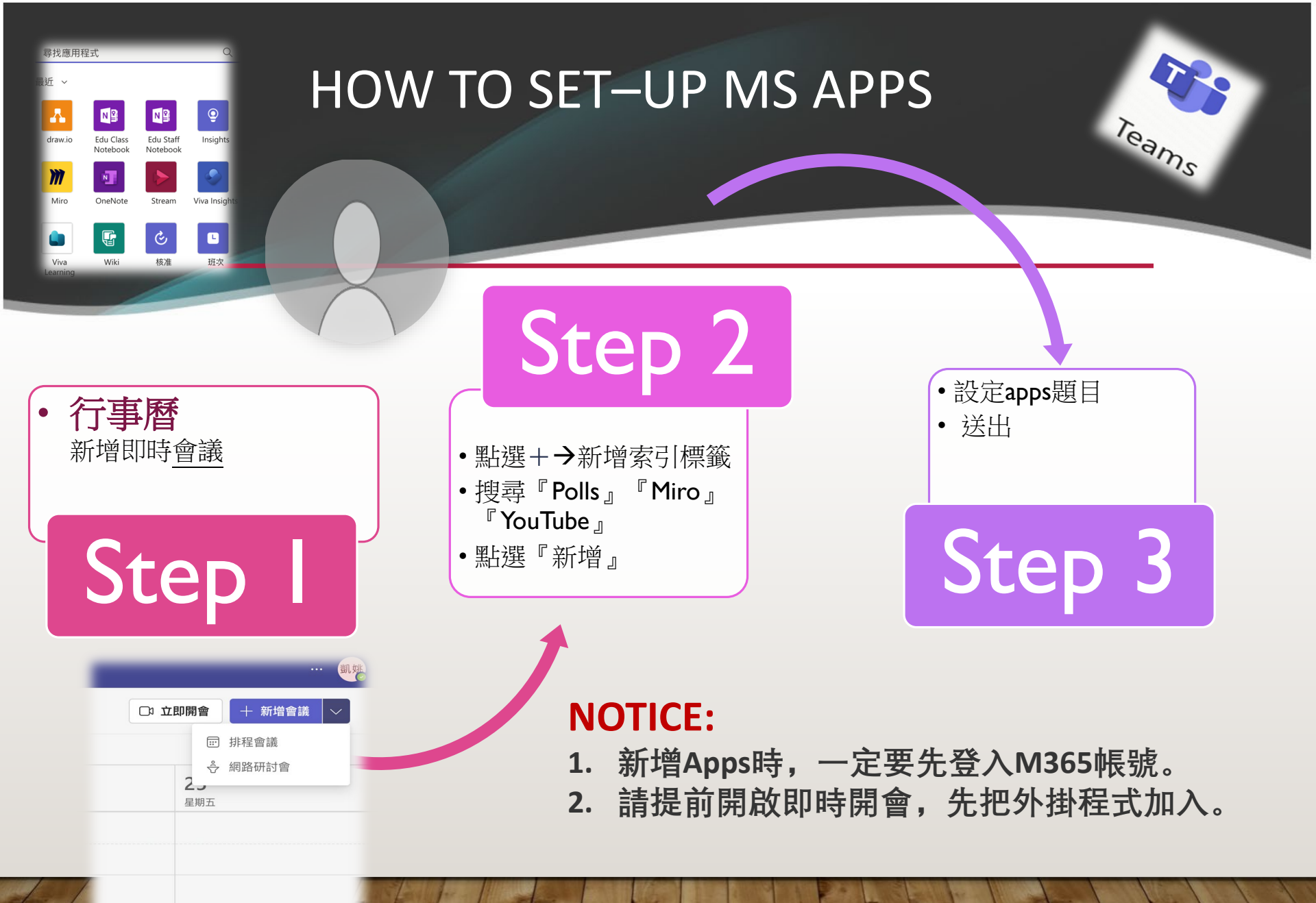

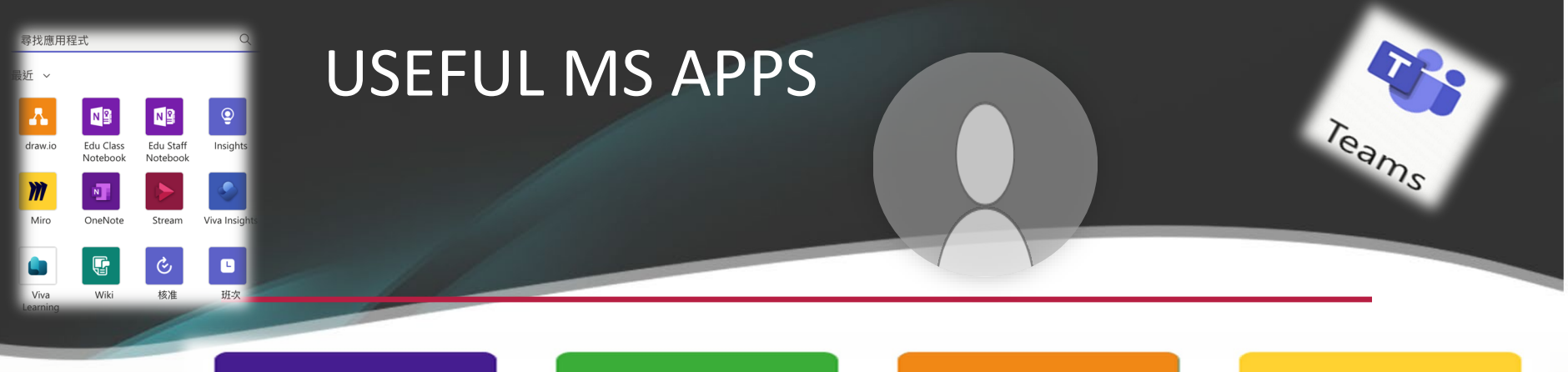

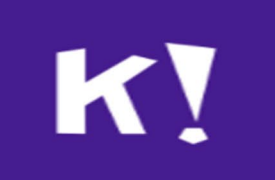

#### Kahoot!

- 互動式題目
- 無法帶入 Teams會議
- - 
   - 
   国隊聊天區
   使用
- 參與者須先
   登入Kahoot
   帳號

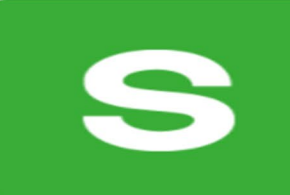

Slido

- 強大的IRS外掛 套件
- 6種不同課堂活 動類型可供選 擇
- 3 Polls per
   event:限制一
   場會議只能設
   定3種活動

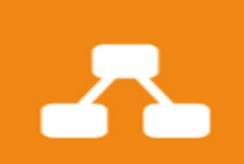

draw.io

 心智圖線上 繪圖外掛套 件

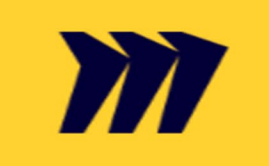

#### Miro

- 強大的線上 數位白板
- 學生可自行 設計白板版 型進行小組 報告

## USEFUL MS APPS: POLLS

改版後的Forms 稱為Polls

## NOTICE:

**1. 進入會議室,點選上方新增應用程式**,搜尋Polls,登入後就可以新增不同類型的Polls。

Teams

送出問卷

| Polls                                                           | ×        | Polls                                                    |                         |           |                                                                                                    |                                    | Polls $\cdots$ $\times$                           |
|-----------------------------------------------------------------|----------|----------------------------------------------------------|-------------------------|-----------|----------------------------------------------------------------------------------------------------|------------------------------------|---------------------------------------------------|
| -                                                               |          | -                                                        |                         |           |                                                                                                    |                                    |                                                   |
| What's your favorite Ghibli animated works?                     |          | Attendance for today's meeting                           |                         |           | Dolls                                                                                                    |                                    |                                                   |
| Nausicaa of the Valley of the Wind                              |          | ) I'm in.                                                |                         | 1         | Poll: Not record name ; Results shared                                                                                                    | ×                                  | LIVE Poll: Not record name   Resul                |
| Howl's Moving Castle                                            | ŵ        | I'm late.                                                |                         |           | What's your favorite Ghibli's male Characters?<br>Howl                                                                                                    |                                    | What's your favorite Ghibli's<br>male Characters? |
| ** Mv Neighbar Tatara                                           |          | + Add option                                             | Multiple selections     |           | Haku                                                                                                    |                                    | Howl                                              |
|                                                                 |          |                                                          |                         |           | Prince Ashitaka                                                                                                    |                                    | Haku<br>Brinzo Achitaka                           |
|                                                                 |          |                                                          |                         |           | Sosuke                                                                                                    |                                    | Pazu                                              |
| :: Spirited Away                                                |          |                                                          |                         |           |                                                                                                    |                                    | Sosuke                                            |
| + Add option Shuffle options                                    |          |                                                          |                         |           | response Do                                                                                                    | one                                | 1 response                                        |
|                                                                 |          |                                                          |                         |           |                                                                                                    |                                    | Back to question                                  |
|                                                                 |          |                                                          |                         |           |                                                                                                    |                                    |                                                   |
| Record names of respondents (only visible to creator)           |          | Record names of respondents (only visible to creator)    |                         |           | 21                                                                                                    |                                    | Launch instant poll                               |
| Share aggregated results with respondents                       |          | Share aggregated results with respondents                |                         |           | T - CAR                                                                                                    |                                    | YES I NO 👍 I 🕈 🖤 I 🥸                              |
| Allow co-presenters to edit your poll while it's a draft poll 🕠 |          | Allow co-presenters to edit your poll while it's a draft | poll 🕕                  |           | V 2                                                                                                    |                                    |                                                   |
| < Back Save as draft La                                         | unch now | < Back S                                                 | ave as draft Launch now |           | R 14                                                                                                    |                                    | Contracting hame   Results shared                 |
|                                                                 | 157      | 4                                                        |                         | COLUMN TO | A REAL PROPERTY AND A REAL PROPERTY AND A REAL | Constant ( ) Latitude and Constant | the track of                                      |

設定題目

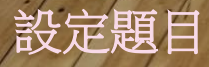

## **USEFUL MS APPS: POLLS**

## **NOTICE:**

**1. 進入會議室,點選上方新增應用程式**,搜尋Polls,登 入後就可以新增不同類型的Polls。

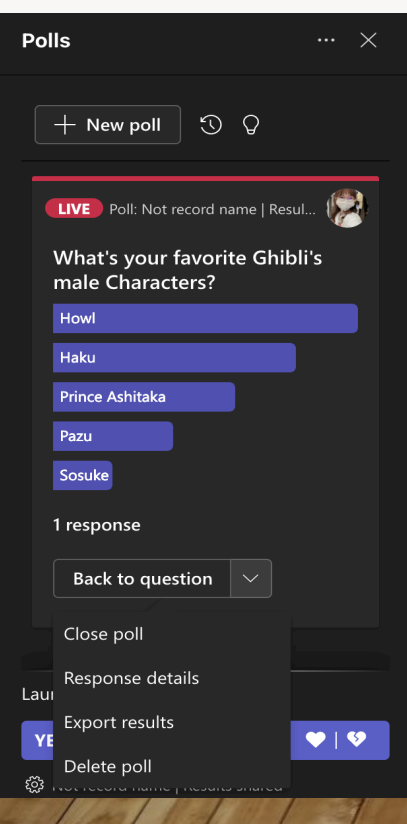

- 問卷結果可以選擇:
- 1.關閉
- 2. 詳細回應內容
- 3. 輸出結果
- 4. 刪除問卷

| Polls<br>Response details                      |        |            |            |                 |          |  |
|------------------------------------------------|--------|------------|------------|-----------------|----------|--|
| What's your favorite Ghibli's male Characters? |        |            |            |                 |          |  |
| 📕 1st ch                                       | oice 🔳 | 2nd choice | 3rd choice | 4th choice 📕 5t | h choice |  |
| 1. Howl                                        |        |            |            |                 |          |  |
| 2. Haku                                        |        |            |            |                 |          |  |
| 3. Prince Ashitaka                             |        |            |            |                 |          |  |
| 4. Pazu                                        | I      |            |            |                 |          |  |
| 5. Sosuke                                      |        |            |            |                 |          |  |
| More Details                                   |        |            |            |                 |          |  |
| Name                                           | 1st    | 2          | 2nd        | 3rd             | 4th      |  |
| Anonymous                                      | Howl   | ł          | Haku       | Prince Ashitaka | Pazu     |  |

1 response

Export

Teams

## **USEFUL MS APPS: MIRO**

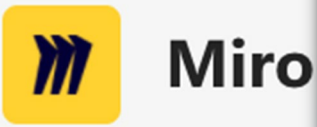

### **NOTICE:**

- 1. 進入會議室,點選 " " , 右方欄位顯示建立好的白版。
- 2. 點選 1 分享, Miro就會顯示在學生端介面。
- 3. 長按『空白鍵』即可移動白板畫面。
- 4. 學生端也可新增自己的Miro。會議前登入Miro,與組員線上 即時協同製作,完成內容後,可分享自己的Miro白板畫面,結 束後點選『停止簡報』,畫面即可回到老師的Miro。

| USEFUL MS A                          | NPPS: M              | IRO                      |                                                                                  | <b>1</b> 100                                                             |
|--------------------------------------|----------------------|--------------------------|----------------------------------------------------------------------------------|--------------------------------------------------------------------------|
| Miro                                 |                      |                          |                                                                                  | leams                                                                    |
|                                      | <b>(</b> ) 17:18     | Stop sharing Pop out P   | 양 (은 🕲 리 🎢 olo + …  <br>eople Chat Reactions Rooms Miro Practice Polls Apps More | Camera Mic Share ► Leave ►                                               |
|                                      | miro Miro Practice 段 | ±Q                       | <br>> []                                                                         | Meeting chat X                                                           |
|                                      | -                    | miro Miro Practice 🕸 🛧 Q | > 💭 🗄 👻 💉 👰 Share                                                                | Miro Practice $	ilde{T}$ ×                                               |
| Miro Miro                            | About X              |                          |                                                                                  | Share this board with everyone in the meeting by clicking () at the top. |
|                                      |                      | k                        |                                                                                  | Miro Practice                                                            |
|                                      |                      | П<br>Т                   |                                                                                  |                                                                          |
| You chose <b>Miro Practice</b> board |                      | D                        |                                                                                  |                                                                          |
|                                      |                      | e<br>Z                   |                                                                                  |                                                                          |
|                                      |                      | Λ                        |                                                                                  |                                                                          |
| )//                                  |                      | <b>9</b>                 |                                                                                  |                                                                          |
|                                      |                      |                          |                                                                                  |                                                                          |
|                                      |                      | »                        |                                                                                  |                                                                          |
|                                      |                      |                          |                                                                                  |                                                                          |
|                                      |                      | 2                        |                                                                                  |                                                                          |
|                                      |                      |                          |                                                                                  |                                                                          |
| Back                                 | Save                 |                          |                                                                                  |                                                                          |
|                                      |                      |                          | - 100% + 6                                                                       |                                                                          |

.

8

-

## **USEFUL MS APPS: YOUTUBE**

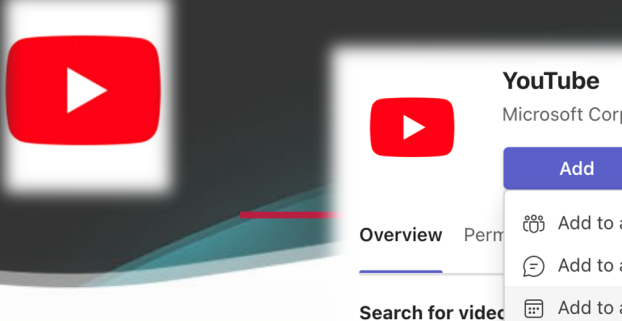

| ,<br>I         | YouTube<br>Microsoft Corporation |                                     |                                                                                                    | Works in Teams, Office.com, and Outlook                         |
|----------------|----------------------------------|-------------------------------------|----------------------------------------------------------------------------------------------------|-----------------------------------------------------------------|
|                |                                  | Add                                 | $\sim$                                                                                                    | 9                                                               |
| erview Perm    |                                  | Add to a te                         | am                                                                                                    | )S                                                              |
|                | Ē                                | Add to a ch                         | nat                                                                                                    |                                                                 |
| arch for video |                                  | Add to a m                          | eetin                                                                                                    | g                                                               |
|                | Perm                             | You<br>Micros<br>Perm<br>©<br>videc | YouTube       Microsoft Corpor       Add       Perm     600 Add to a te       (=) Add to a ch       videc     (=) Add to a m | YouTube         Microsoft Corporation         Add          Perm |

Share a YouTube video with other members of the channel. Simply search for the video you want or paste its URL.

Teams

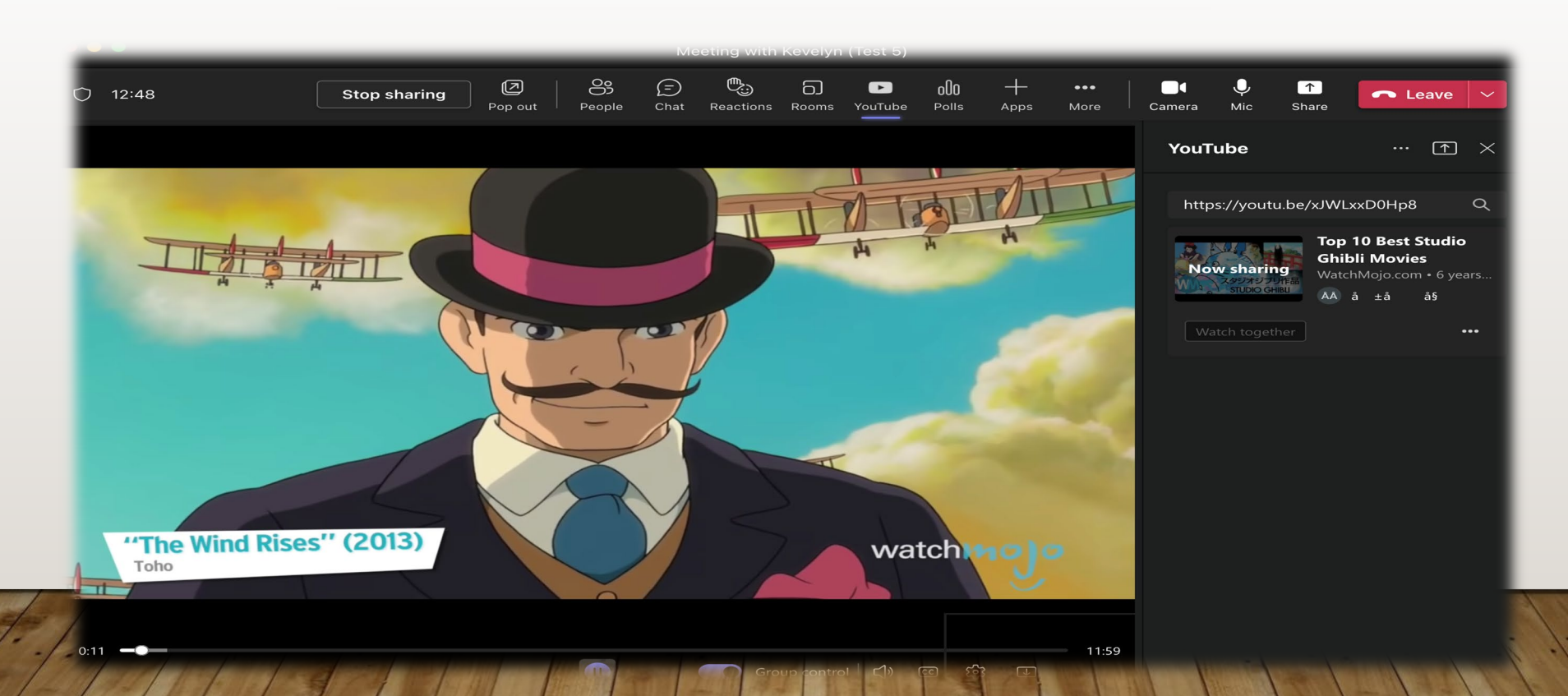

## TEAMS新功能: POWER POINT LIVE

#### **Power Point Live**

- 1. Teams會議。
- 2. 教學時播放簡報。
- 3. 講師去背。
- 4. 禁止學生瀏覽簡報。
- 5. 即時字幕, 簡報即時翻譯

\* 燕秋老師說明影片: https://youtu.be/ZVH\_wk7qRbQ

#### \*說明:

- 1. 選擇『1』Power Point Live,選擇PPT。
- 上方『簡報者模式』→『凸顯』講 師去背,影像出現在簡中。

Teams

3. 防止參與者自行瀏覽分享的簡報。

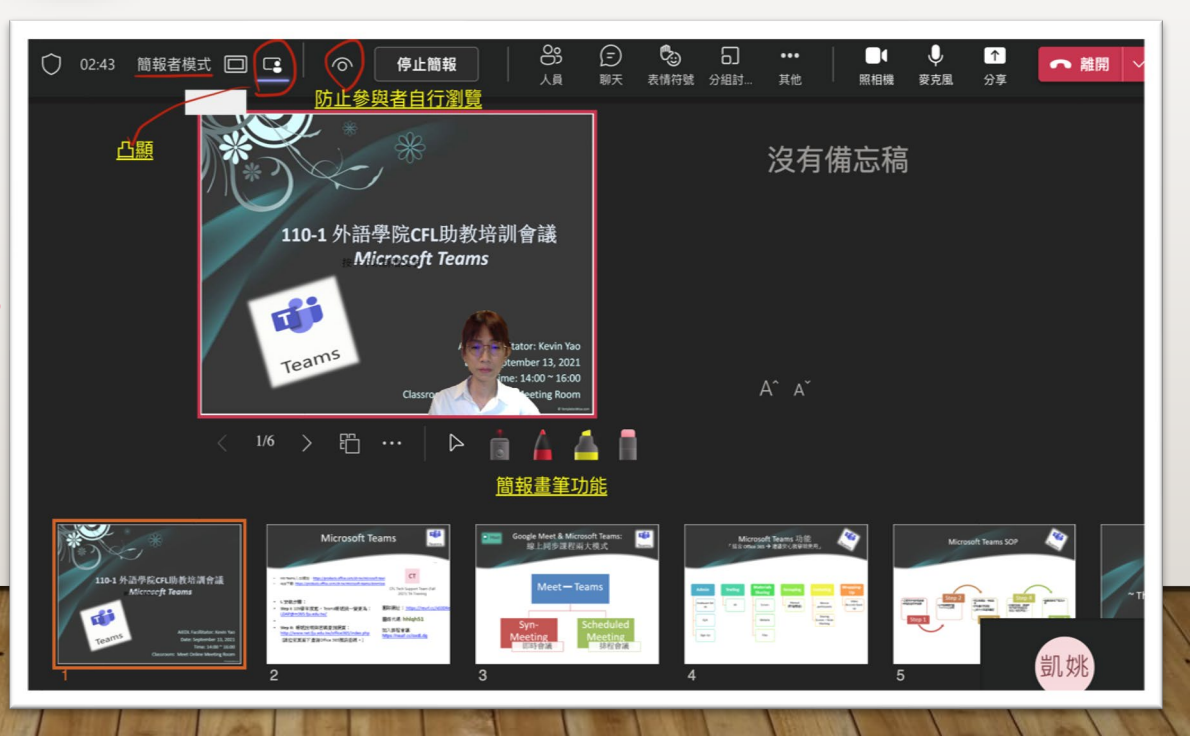

## ~THANKS FOR YOUR LISTENING! ~